# Инструкция по добавлению документов ТС и прохождению проверки:

Для прозрачной работы в «Трансфорт» все организации проходят проверку добавляемых транспортных средств и допускаются к работе на платформе.

На новой платформе проверяется каждое отдельное ТС в разрезе каждой организации.

Чтобы добавить или отредактировать TC перейдите в «Мой профиль», чтобы увидеть все добавленные организации или «Транспорт» для перехода в соответствующий раздел конкретной организации:

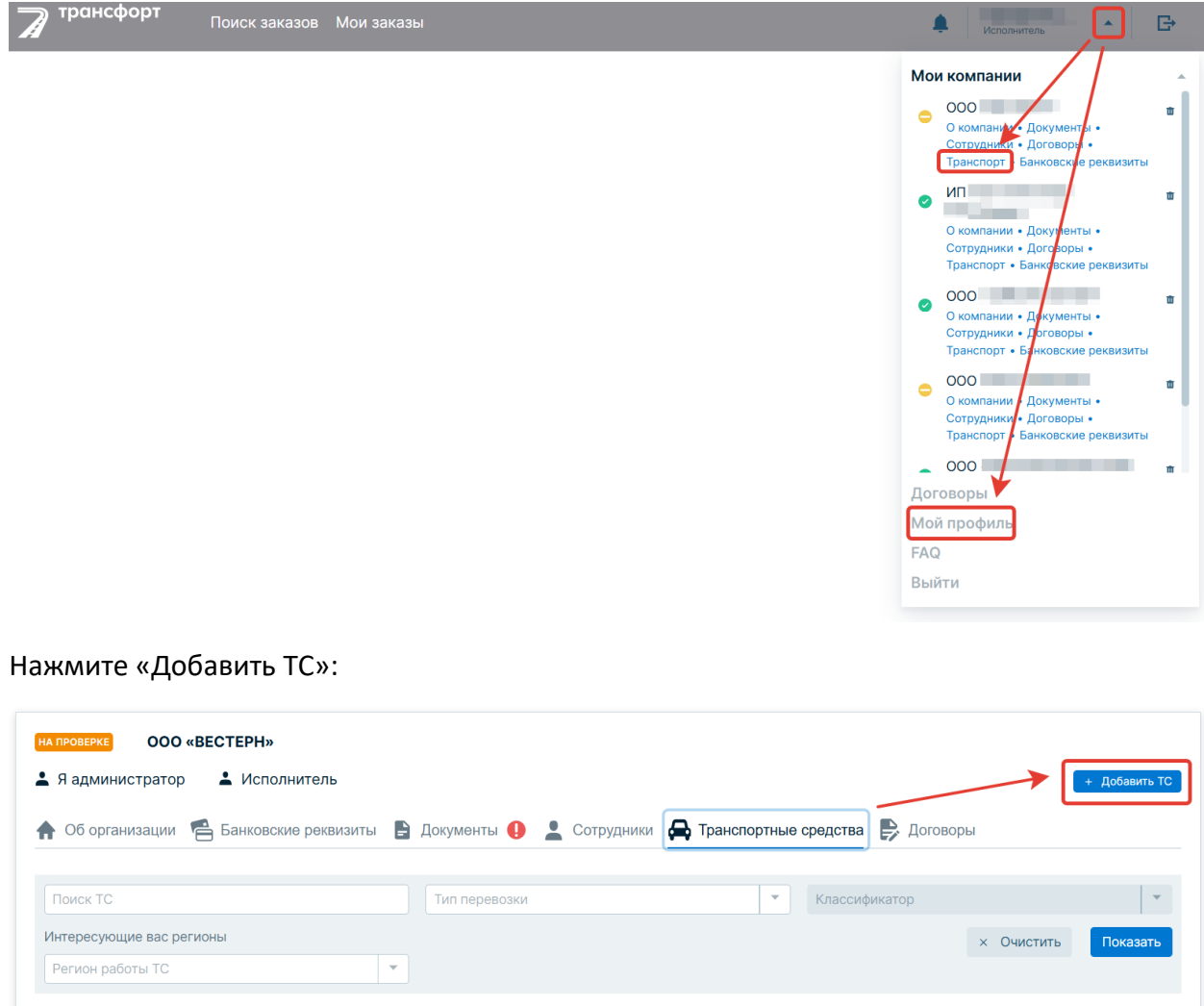

У вас еще нет ТС

«Трансфорт» подключен к «Автокод» - автоматизированной системе проверке TC.

Через подключенный сервис подтягиваются данные по тем TC, которые зарегистрированы в ГИБДД. Для поиска TC выберите параметр, по которому будете искать:

- VIN;
- ГРЗ;
- CTC

|   | Добавление ТС                              | × |
|---|--------------------------------------------|---|
| I | Поиск данных ТС *                          |   |
|   | Выберите параметр поиска                   |   |
|   | Идентификационный номер (VIN)              |   |
|   | Государственный регистрационный знак (ГРЗ) |   |
|   | СТС (серия и номер)                        |   |

Найденное в сервисе TC будет иметь предзаполненные параметры, VIN, ГРЗ и год выпуска будут не доступны для редактирования:

| Добавление ТС                   |           |                                         |           |
|---------------------------------|-----------|-----------------------------------------|-----------|
| Идентификационный номер (VIN) * |           | Государственный регистрационный знак (Г | P3)*      |
| Z94C:                           |           | 164                                     | 8         |
| Марка / модель *                |           | Год выпуска ТС*                         |           |
| Kia / Rio                       | ⊗ -       | 2019                                    |           |
| СТС (серия и номер) *           |           | Дата выдачи СТС*                        |           |
| 995                             | 8         | 15.08.2023                              | - B       |
| Фото/сканы СТС*                 |           | 🖉 Загру                                 | зить файл |
| Серия и номер полиса*           |           | Срок действия страхового полиса*        |           |
| TTT 7                           | $\otimes$ | 15.01.2026                              | ä         |
| Страховой полис*                |           | 🖉 Загру                                 | зить файл |
| Тип автоперевозки *             |           | Классификатор *                         |           |
| Выберите тип автоперевозки      | -         | Классификатор                           | -         |
| Дополнительные классификаторы 🚯 |           |                                         |           |
| Тип автоперевозки               |           | Классификатор                           |           |
| Выберите тип автоперевозки      | -         | Классификатор                           | -         |

Сверьте данные, полученные из сервиса, в случае, если они не актуальны, замените их.

Загрузите фото/скан СТС.

Загрузите фото/скан Страхового полиса.

## Заполните Тип автоперевозки и классификатор.

На новой платформе доступно добавление одной основной пары Типа перевозки и классификатора и двух дополнительных. Дополнительные позволят Вам работать с более широким спектром заказов, подходящих к вашему TC.

Выбор дополнительных типов перевозки и классификаторов ограничен платформой внутренними правилами пересечений.

| 99                                                   |   | ⊗ | 15.08.2023                       |              | Ċ  |
|------------------------------------------------------|---|---|----------------------------------|--------------|----|
| Фото/сканы СТС*                                      |   |   | @ 3                              | агрузить фай | ίл |
| Серия и номер полиса*                                |   |   | Срок действия страхового полиса* |              |    |
| TTT 70                                               |   | ⊗ | 15.01.2026                       |              | Ċ  |
| Страховой полис *                                    |   |   | @ 3                              | агрузить фай | iл |
| Гип автоперевозки *                                  |   |   | Классификатор *                  |              |    |
| Пассажирские перевозки                               | 8 | • | Легковой\Седан                   | ⊗            | •  |
| Цополнительные классификаторы 💔<br>Гип автоперевозки |   |   | Классификатор                    |              |    |
| Пассажирские перевозки                               | 0 | - | Легковой\Микроавтобус            | ⊗            | •  |
| Гип автоперевозки                                    |   |   | Классификатор                    |              |    |
| Грузовые перевозки                                   | 8 | - | Грузовой\Фургон                  | ⊗            | Ŧ  |
| Дополнительное оборудование*                         |   |   |                                  |              |    |
|                                                      |   |   |                                  |              |    |

*Заполните данные по дополнительному оборудованию* (при наличии). В отсутствие – нажмите чекбокс об отсутствии:

| Добавление ТС                      |   |   |                 |               |     |
|------------------------------------|---|---|-----------------|---------------|-----|
| Тип автоперевозки                  |   |   | Классификатор   |               |     |
| Грузовые перевозки                 | ⊗ | • | Грузовой\Фургон | $\otimes$     | •   |
| Дополнительное оборудование *      |   |   |                 |               |     |
| Введите название оборудования      |   |   |                 |               |     |
| П-нет дополнительного оборудования |   |   |                 |               |     |
| Скан-копии документов 🚯            |   |   |                 | 🖉 Загрузить ф | айл |

**! Важно:** загрузка документов на дополнительное оборудование не является обязательной, но Служба безопасности может затребовать их в последующем при необходимости.

### Заполните раздел о собственности/аренде ТС.

1) Если сервис «Автокод» обнаружил собственника, его наименование отличается от наименования организации, которая добавляет TC, им заполняются ячейки «Собственник» и «Арендодатель». «Автокод» заполняет данные по собственнику только в случае, если он является юридическим лицом.

| Собственник * 🚯                          |   |                   |           |
|------------------------------------------|---|-------------------|-----------|
| ООО ФРАКДЖЕТВОЛГА                        |   |                   | $\otimes$ |
| Арендатор*                               |   | Арендодатель*     |           |
| ВЕСТЕРН                                  | 8 | ООО ФРАКДЖЕТВОЛГА |           |
| Лата начала и окончания договора аренды* |   |                   |           |

Если полученные от сервиса данные по собственнику не актуальны, Вы можете изменить Собственника, данные по Арендодателю заполнятся автоматически на основании правок.

2) Если сервис «Автокод» обнаружил собственника, его наименование не отличается от наименования организации, которая добавляет TC, ячейка «Собственник» будет заполнена автоматически.

| Собственник * 🚺 |     |  |  |
|-----------------|-----|--|--|
| ООО ФРАКДЖЕТВОЛ | ΙΓΑ |  |  |

Если полученные от сервиса данные по собственнику не актуальны, Вы можете изменить Собственника, данные по Арендодателю во вновь появившейся ячейке заполнятся автоматически на основании правок.

3) Если на платформе «Трансфорт» ранее было заведено добавляемое ТС, и оно уже было проверено Службой безопасности, система подтянет данные по собственнику из базы данных.

| Собственник* 🚺         |                |
|------------------------|----------------|
| МТК ЭНЕРГИЯ            | $\otimes$      |
| Я собственник          |                |
| Арендатор*             | Арендодатель * |
| Александр Николаевич 😣 | МТК ЭНЕРГИЯ    |

Если полученные из базы данных параметры по собственнику не актуальны, Вы можете изменить Собственника, данные по Арендодателю заполнятся автоматически на основании правок.

При добавлении такого ТС, основные тип перевозки и классификатор будут заполнены автоматически, дополнительные Вы можете указать самостоятельно.

4) Если сервис «Автокод» и система «Трансфорт» из базы данных не отдают параметры по собственнику, Вам необходимо заполнить Собственника и Арендодателя самостоятельно.

| Собственник * 🕖      |                      |
|----------------------|----------------------|
| Введите собственника |                      |
| Я собственник        |                      |
| Арендатор*           | Арендодатель*        |
| ФРАКДЖЕТ-ВОЛГА       | Введите арендодателя |

5) Если системы заполнили данные по собственнику, но данные не действительны, а Вы являетесь собственником, нажмите чек-бокс «Я собственник»:

| Сооственник * 🕕                          |               |
|------------------------------------------|---------------|
| МТК ЭНЕРГИЯ                              | 8             |
| Я собственник                            |               |
| Арендатор *                              | Арендодатель* |
| ФРАКДЖЕТ-ВОЛГА 😣                         | МТК ЭНЕРГИЯ   |
| Лата начала и окончания логовора аренлы* |               |
| Собственник * 🚯                          |               |
| ФРАКДЖЕТ-ВОЛГА                           |               |
| Я собственник                            |               |

6) Если системы не заполнили данные по собственнику, а вы являетесь собственником, нажмите чекбокс «Я собственник»:

| Собственник* 🚺       |                      |
|----------------------|----------------------|
| Введите собственника |                      |
| Я собственник        |                      |
| Арендатор*           | Арендодатель*        |
| ФРАКДЖЕТ-ВОЛГА       | Введите арендодателя |
|                      |                      |

Дата начала и окончания договора аренды

Для ТС в аренде укажите даты договора аренды и загрузите скан/фото договора:

7) Если TC не будет найдено, или сервисы получат не полную информацию о TC, система предложит заполнить карточку вручную:

|                                            |           |   | × |
|--------------------------------------------|-----------|---|---|
| цооавление ГС                              |           |   |   |
| Тоиск данных TC *                          |           |   |   |
| Государственный регистрационный знак (ГРЗ) | $\otimes$ | • |   |
| E759E089                                   |           | 8 |   |

 Если в списке нет нужных вам марки/модели, Вы можете указать их вручную: Добавление ТС

| Идентификационный номер (VIN | 1) *    |     | Государственный регистрационный знак (ГР | 3)* |
|------------------------------|---------|-----|------------------------------------------|-----|
| Введите VIN                  |         |     | 65                                       | 8   |
| Марка / модель *             |         |     | Год выпуска ТС*                          |     |
| Введите марку/модель         |         | -   | Введите СТС                              | Ċ   |
| Добавить модель ТС вручну    | 0       |     | 5                                        |     |
| СТС (серия и номер) *        |         |     |                                          |     |
|                              |         |     |                                          |     |
| Марка*                       | Модель* |     |                                          |     |
| Введите марку ТС             | Введите | мод | ель                                      |     |
| 🗸 Добавить модель ТС         |         |     |                                          |     |
| - вручную                    |         |     |                                          |     |

#### Укажите регионы работы TC. Вы можете указать несколько регионов:

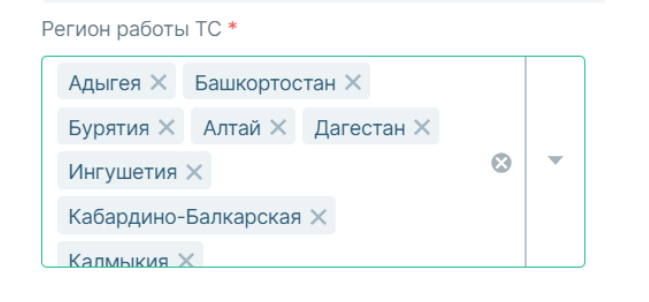

## Загрузите фото TC: спереди, сбоку и сзади:

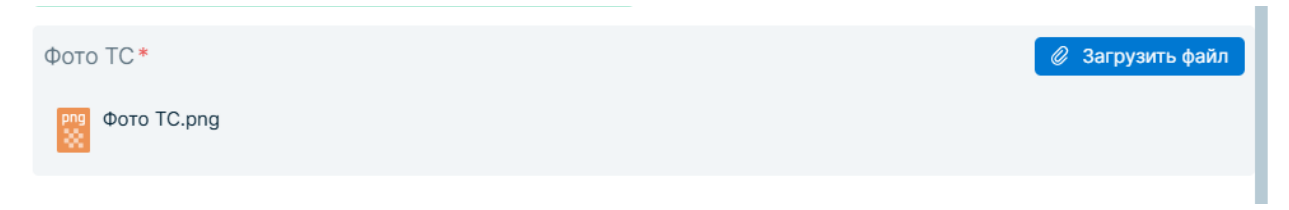

### Отправьте ТС на проверку.

## ВАЖНО!

Если данные по марке/модели TC получены из сервиса «Автокод» некорректно (не полностью), карточка TC сперва уйдет на проверку в Техническую поддержку «Трансфорт», затем в Службу безопасности. Если Вы заполняете марку/модель не из справочника, вручную, карточка TC сперва уйдет на проверку в Техническую поддержку «Трансфорт», затем в Службу безопасности. Для удобства визуального поиска, Вы можете загрузить фото на карточку ТС:

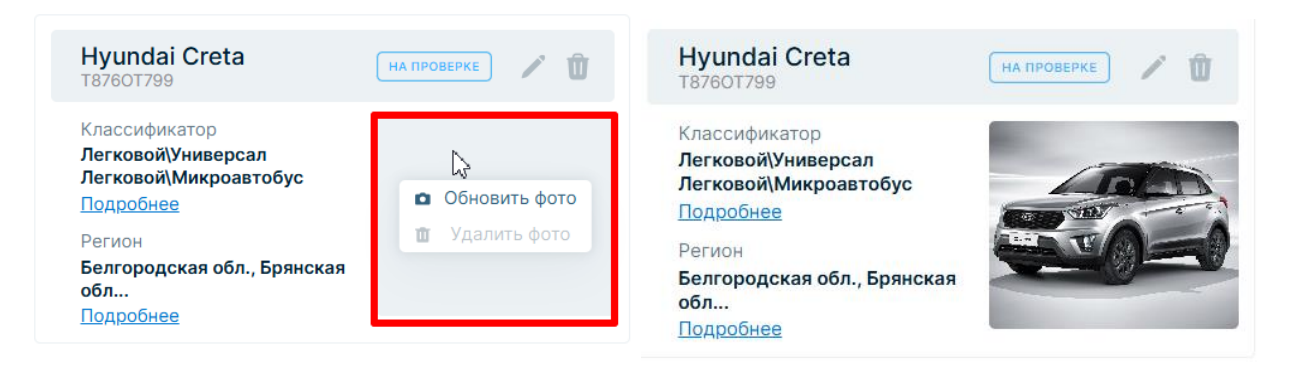

Вы можете искать Ваши TC, пользуясь поиском в разделе «Транспортные средства»:

| оверена ООО «<br>Я администратор よ И  | 1сполнитель                                                                                                    | »                                      |                                                                                                    |                 | + Добави          |
|---------------------------------------|----------------------------------------------------------------------------------------------------|----------------------------------------|----------------------------------------------------------------------------------------------------|-----------------|-------------------|
| Об организации 鬝 Бан                  | ковские реквизиты 📑                                                                                                    | Документы 🌗 💄 Сотруд                   | ники 🖨 Транспортные                                                                                                    | средства 异 Дого | воры              |
| Тоиск ТС                              |                                                                                                    | Тип перевозки                          | *                                                                                                    | Классификатор   |                   |
| тересующие вас регионы                |                                                                                                    |                                        |                                                                                                    |                 | × Очистить Показа |
| Регион работы ТС                      | •                                                                                                    |                                        |                                                                                                    |                 |                   |
|                                       |                                                                                                    |                                        |                                                                                                    |                 |                   |
| Hyundai Creta                         | на проверке 🖍 🖞                                                                                                    | MA3 5516                               | проверено 🖍 🛍                                                                                                    |                 |                   |
| Классификатор<br>Легковой\Универсал   |                                                                                                    | Классификатор<br><b>Легковой\Седан</b> |                                                                                                    |                 |                   |
| Легковой\Микроавтобус<br>Подробнее    |                                                                                                    | Регион<br>Адыгея респ., Башкортостан   |                                                                                                    |                 |                   |
| Регион<br>Белгородская обл., Брянская |                                                                                                    | респ<br>Подробнее                      |                                                                                                    |                 |                   |
|                                       | and the second second se |                                        | and the second second se |                 |                   |